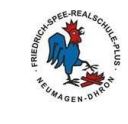

1/2

Liebe Schülerin, lieber Schüler,

die Lernplattform *Moodle* bietet den Lehrern die Möglichkeit, Unterrichtsmaterialien für euch zur Verfügung zu stellen bzw. könnt ihr bearbeitete Arbeitsaufträge dem Fachlehrer zukommen lassen.

## **Teil I: Anleitung Login**

Zur **Anmeldung** auf der Lernplattform *Moodle* führe bitte folgende Schritte durch:

Schritt 1: Klicke auf unserer Schulhomepage auf das Symbol für Schulcampus:

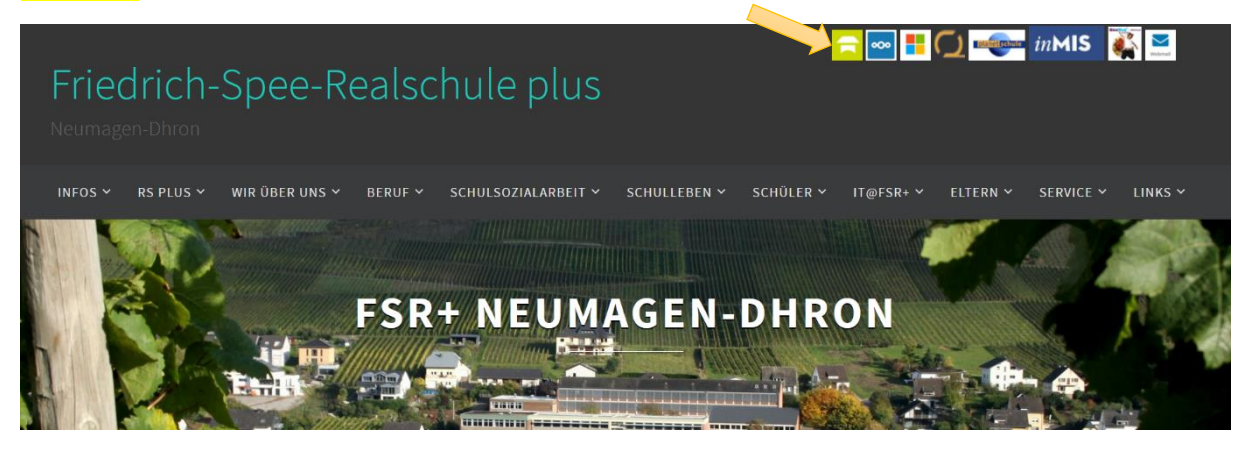

Schritt 2: Melde dich mit deinem Benutzernamen und deinem Passwort im Schulcampus an und drücke auf "Anmelden". Deinen Benutzernamen und dein Passwort notierst du dir am besten (HA-Heft oder Handy), damit du es NIE vergießt.

| 🚍 Schulcampu                        | s RLP                                                                                               |
|-------------------------------------|----------------------------------------------------------------------------------------------------|
| Benutzerkennung oder E-Mail-Adresse | Gib hier deine Benutzernamen ein ( <i>m.mustermann</i> )<br>und anschließend dein eigenes Passwort. |
| Passwort                            |                                                                                                    |
| Anmelden                            |                                                                                                    |

Schritt 3: Klicke nun im Feld von *moodle@RLP* auf das Kreuz in der rechten Ecke und anschließend auf "RS+ Neumagen-Dhron". Danach gelangst du automatisch auf *Moodle*.

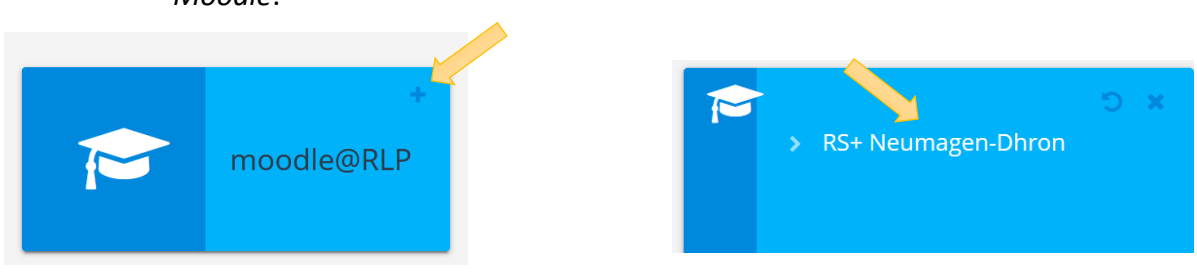

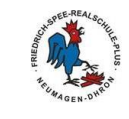

2/2

## Schritt 4: Nun erhältst du auf der nächsten Seite einen Überblick, in welchen Kursen du eingeschrieben bist. Auf jeden Fall siehst du das virtuelle Klassenzimmer deiner Klasse.

| Startseite    |                |                              |               |                                |  |
|---------------|----------------|------------------------------|---------------|--------------------------------|--|
| 🛗 Kalender    |                |                              |               |                                |  |
| Meine Dateien | Virtuelle Klas | ssenzimmer<br>assenzimmer 5b | Virtuelle Kla | assenzimmer<br>lassenzimmer 5c |  |
| 🖻 Meine Kurse |                |                              |               |                                |  |

Falls du den Kurs für dein virtuelles Klassenzimmer nicht direkt findest, klicke links oben auf *Dashboard*.